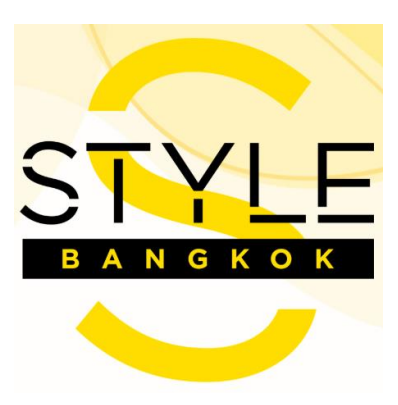

# www.lifestylethaiexporter.com

User's Manual

Under project of lifestyle and fashion entrepreneur listing

in preparation for online business matching session

Version 02

June 26, 2020

## Table of Contents

| F                                | 'age |
|----------------------------------|------|
| Table of Contents                | A    |
| Main Page                        | 3    |
| Main Menu                        | 4    |
| Sign In                          | 5    |
| Register                         | 6    |
| Favourites                       | 7    |
| Create and add items to the list | . 16 |
| Search                           | . 19 |
| Profile Setting                  | 22   |

# Picture Appendix

В

| Picture 1  | 3    |
|------------|------|
| Picture 2  | 4    |
| Picture 3  | 5    |
| Picture 4  | 6    |
| Picture 5  | 7    |
| Picture 6  | 7    |
| Picture 7  | 8    |
| Picture 8  | 9    |
| Picture 9  | 9    |
| Picture 10 | . 10 |
| Picture 11 | . 11 |
| Picture 12 | . 12 |
| Picture 14 | . 13 |
| Picture 15 | . 13 |
| Picture 16 | . 14 |
| Picture 17 | . 14 |
| Picture 18 | . 15 |
| Picture 19 | . 16 |
| Picture 20 | . 16 |
| Picture 21 | . 17 |
| Picture 22 | . 17 |
| Picture 23 | . 18 |
| Picture 24 | . 18 |
| Picture 25 | . 19 |
| Picture 26 | . 20 |
| Picture 27 | . 21 |
| Picture 28 | . 22 |

Main Page

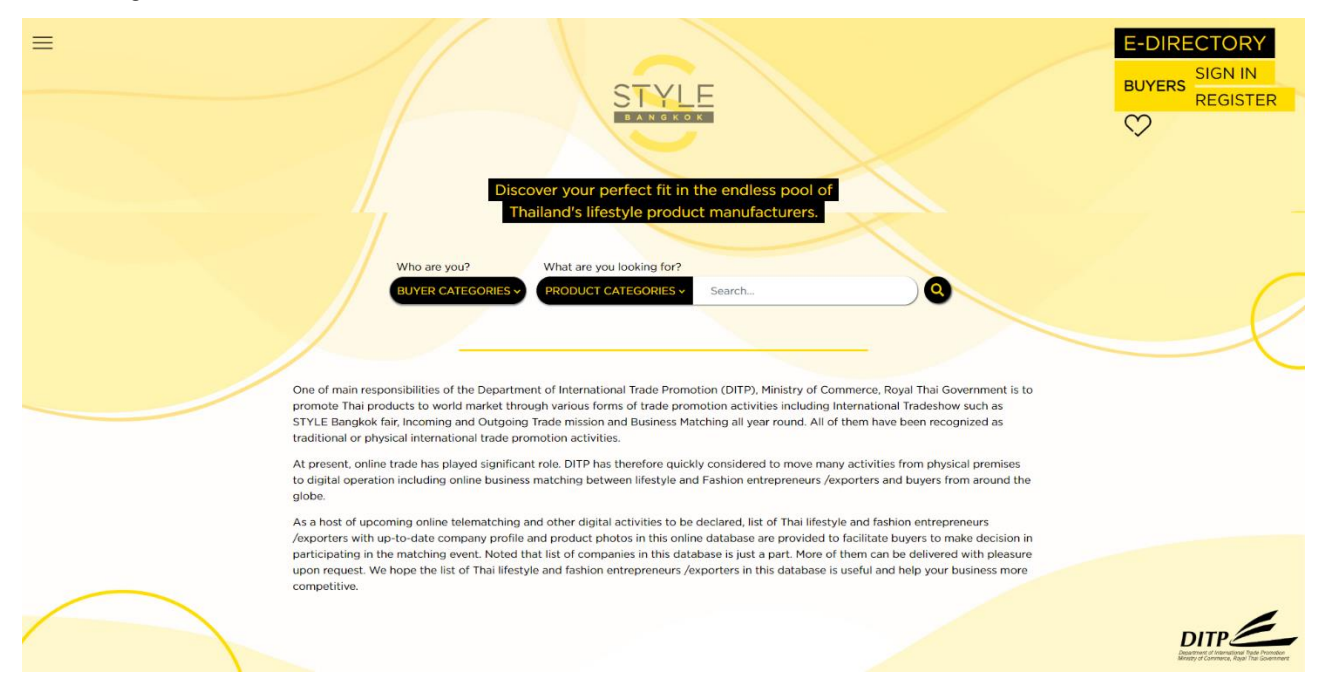

Picture 1

Function of each component:

| 1. | =                                              | Expands main menu                       |
|----|------------------------------------------------|-----------------------------------------|
| 2. | E-DIRECTORY                                    | Redirects to main page                  |
| 3. | SIGN IN                                        | Lets user sign in to the system         |
| 4. | REGISTER                                       | Lets user register as a system's member |
| 5. | $\heartsuit$                                   | Shows user's favourites                 |
| 6. | BUYER CATEGORIES V PRODUCT CATEGORIES V Search | Searches the database                   |

#### Main Menu

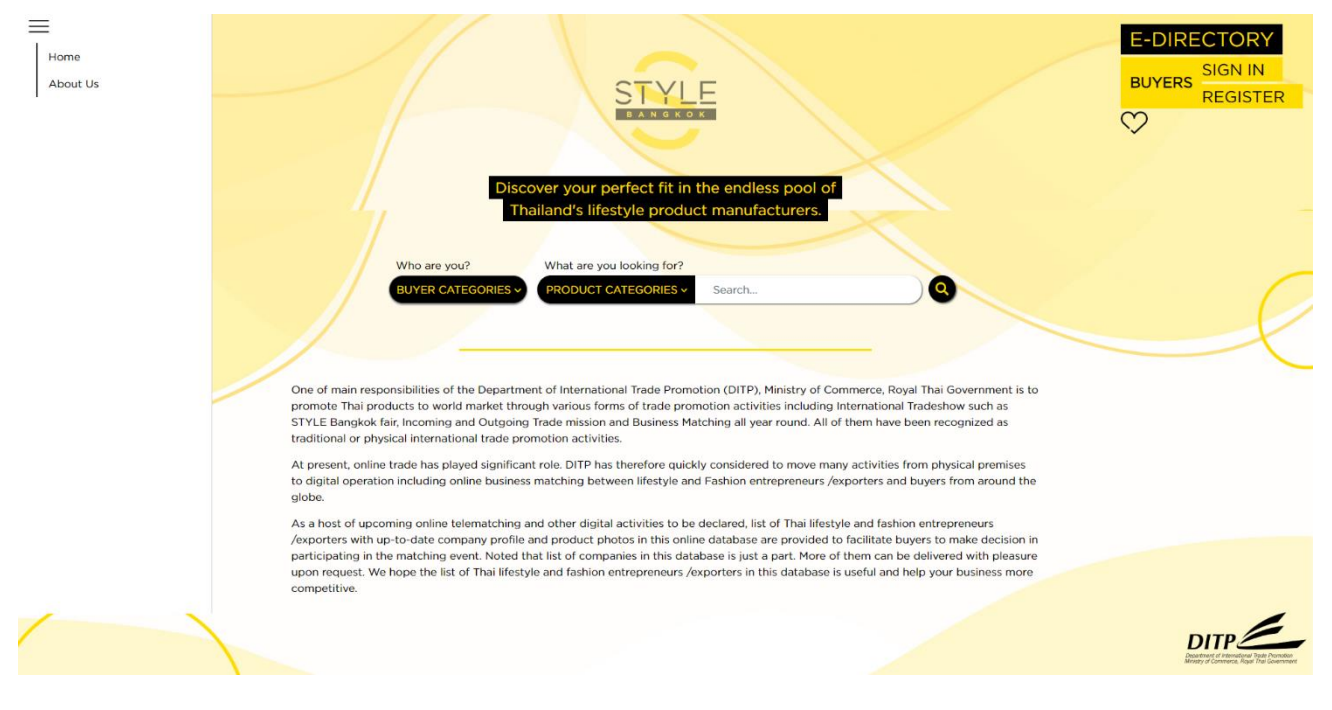

Picture 2

Function of each component:

• Home

Shows the main page when clicked

• About Us

Shows brief information about STYLE Bangkok

| , , |                                                                                                    |                                                        |
|-----|----------------------------------------------------------------------------------------------------|--------------------------------------------------------|
| =   | STYLE                                                                                                    | E-DIRECTORY<br>SIGN IN<br>BUYERS<br>REGISTER           |
|     |                                                                                                    | Ø                                                      |
|     | Buyers are required to register in order to use the "My List" function to save<br>their favourite exporters' contacts. "My List" can also be used to send |                                                        |
|     | turther steps in business matching activities.                                                                                                    |                                                        |
|     | Password                                                                                                    |                                                        |
|     | SIGN IN<br>Forget password?   Register                                                                                                    |                                                        |
|     | If you already have an account.ign<br>in with your e-mail address.                                                                                        |                                                        |
|     |                                                                                                    | DITP<br>Control of representations<br>Real for Economy |

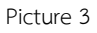

Function of each component:

Buyers Sign In

Click SIGN IN when user wants to use the "My List" function to save their favourite exporters' contacts. The site will show input fields as depicted above.

- Email Fill in user's e-mail address
- Password Fill in user's set password
- Remember me Remember user's credential within the system so that there will be no need to sign in again next time

New user who has never used the system before can click "Register" link beneath button to register.

SIGN IN

#### **Buyers Register**

| =                                                                                                    |                                                                                                    | E-DIRECTORY<br>BUYERS SIGN IN<br>REGISTER |
|----------------------------------------------------------------------------------------------------|----------------------------------------------------------------------------------------------------|-------------------------------------------|
| Buyers are required the first favorities are selected favorities for further steps in further steps in | REGISTER<br>ired to register in order to use the "My List" function to save<br>xporters' contacts. "My List" can also be used to send<br>tes to their e-mail addresses or to DIP coordinators for<br>business matching activities. |                                           |
|                                                                                                    | Country                                                                                                    |                                           |
|                                                                                                    | Select Country                                                                                                    |                                           |
|                                                                                                    | First name                                                                                                    | $\sim$                                    |
|                                                                                                    | Last name                                                                                                    |                                           |
|                                                                                                    | Email                                                                                                    |                                           |
|                                                                                                    | Password                                                                                                    |                                           |
|                                                                                                    | Confirm Password                                                                                                    |                                           |
|                                                                                                    | REGISTER<br>Atready have an account?<br>Click here to sign in                                                                                                    |                                           |
|                                                                                                    |                                                                                                    | DITP<br>Design of the second              |
|                                                                                                    |                                                                                                    |                                           |

Picture 4

Function of each component:

Click "Register" when user needs to use the system. Upon clicking, the site will show input fields as depicted above.

- Country or Region Country or Region of the user
- First name First name of the user
- Last name Last name of the user
- Email User's e-mail address
- Password User's set password to sign in
- Confirm Password Type the set password again for the second time

If user already has an account, user can click "Sign In" beneath **REGISTER** button to go to sign in page.

| Favourites 💛 |                                                                                                    |                                                                              |
|--------------|----------------------------------------------------------------------------------------------------|------------------------------------------------------------------------------|
|              | Discover your perfect fit in the endless pool of Thailand's lifestyle product manufacturers.         Who are you?       What are you looking for?         BUYER CATEGORIES       PRODUCT CATEGORIES       Search                                                                                                    | E-DIRECTORY<br>BUYERS<br>REGISTER                                            |
|              | One of main responsibilities of the Department of International Trade Promotion (DITP), Ministry of Commerce, Royal Thai Government is to<br>promote Thai products to world market through various forms of trade promotion activities including International Tradeshow such as<br>STVLE Bangkok fair, Incoming and Outgoing Trade mission and Business Matching all year round. All of them have been recognized as<br>traditional or physical international trade promotion activities.<br>At present, online trade has played significant role. DITP has therefore quickly considered to move many activities from physical premises<br>to digital operation including online business matching between lifestyle and Fashion entrepreneurs /exporters and buyers from around the<br>globe.<br>As a host of upcoming online telematching and other digital activities to be declared, list of Thai lifestyle and fashion entrepreneurs<br>/exporters with up-to-date company profile and product photos in this online database are provided to facilitate buyers to make decision in<br>participating in the matching event. Noted that list of companies in this database is just a part. More of them can be delivered with pleasure<br>upon request. We hope the list of Thai lifestyle and fashion entrepreneurs /exporters in this database is useful and help your business more<br>competitive. |                                                                              |
|              |                                                                                                    | DITP<br>Considered of Reservations<br>Reserved and Reserved and Proc. Second |

Picture 5

Function of each component:

When user clicks the heart-shaped icon without having signed in beforehand, the

system will show a pop-up dialogue reminding user to sign in first, as depicted below.

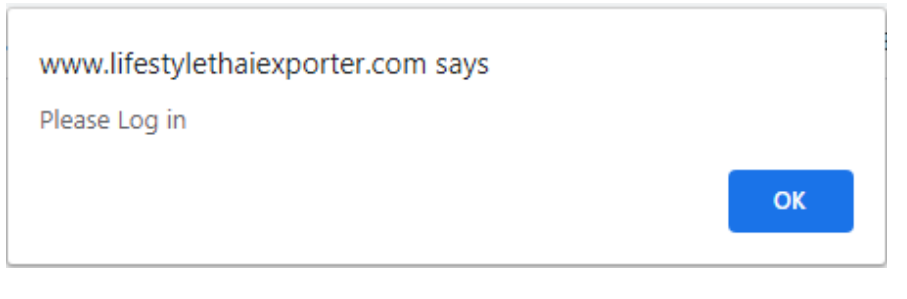

Picture 6

If user has successfully signed in, the system will show the list of user-set favourite

lists.

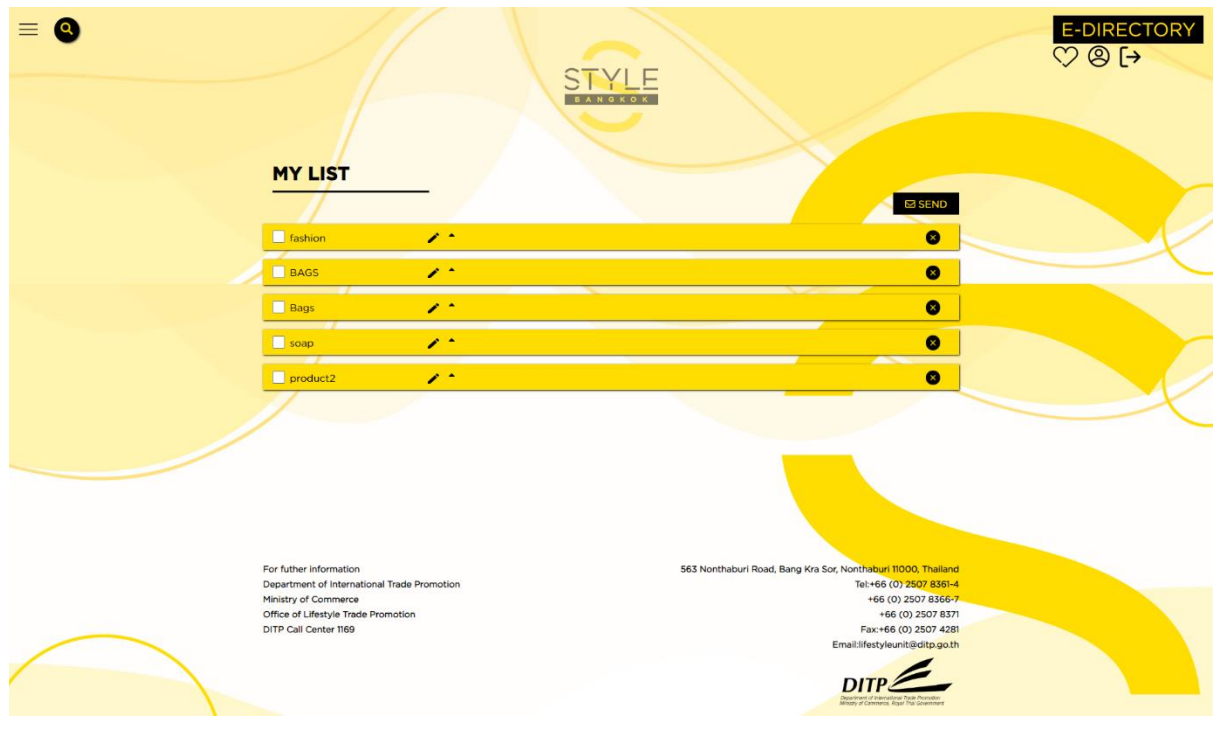

Picture 7

Function of each component:

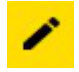

Upon clicking the pencil icon, user can edit the name user-set favourite exhibitors' list. Click SAVE when editing is completed; or click CANCEL to undo the changes.

| ≡ 0 |                                                                       | STYLE                                 | E-DIRECTORY<br>♡                                    |
|-----|-----------------------------------------------------------------------|---------------------------------------|-----------------------------------------------------|
|     |                                                                       |                                       | E3 SEND                                             |
|     | fashion                                                               | SAVE CANCEL                           | 0                                                   |
|     | BAGS 🧨 *                                                              |                                       | 8                                                   |
|     | Bags 🧨 *                                                              |                                       | 0                                                   |
|     | soap 🧨 *                                                              |                                       | 0                                                   |
|     | product2                                                              |                                       | 8                                                   |
|     |                                                                       |                                       |                                                     |
|     |                                                                       |                                       |                                                     |
|     | For futher information<br>Department of International Trade Promotion | 563 Nonthaburi Road, Bang Kra Sor, No | nthaburi 11000, Thailand<br>Tel:+66 (0) 2507 8361-4 |
|     | Ministry of Commerce<br>Office of Lifestyle Trade Promotion           |                                       | +66 (0) 2507 8366-7<br>+66 (0) 2507 8371            |
|     | DITP Call Center 1169                                                 | Emai                                  | Fax:+66 (0) 2507 4281<br>tilfestyleunit@ditp.go.th  |
|     |                                                                       |                                       |                                                     |

Picture 8

User can delete added entries by clicking on Minus icon as depicted below:

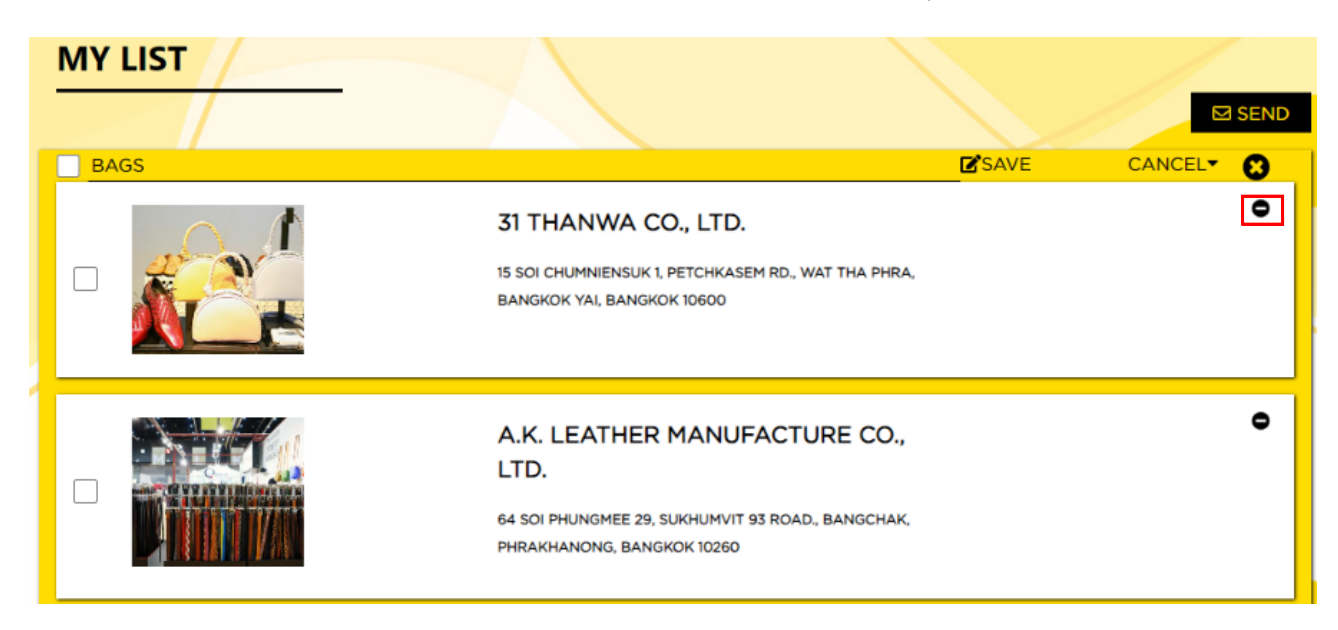

Continued:

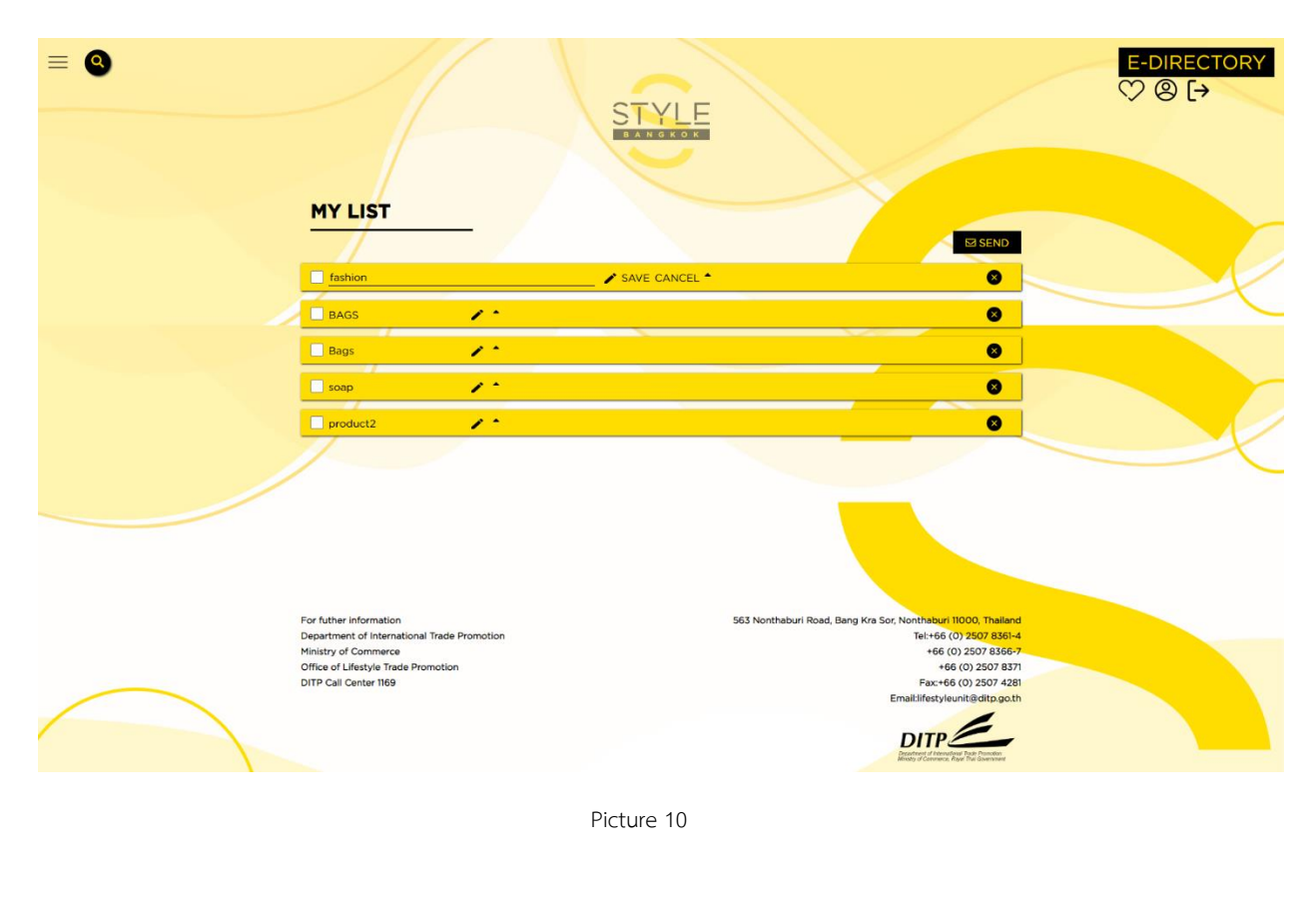

| BAG |          | <b>₽</b> ▼ |
|-----|----------|------------|
|     | <u> </u> |            |

[Left] Clicking on highlighted icon will expand the list of favourites.

| ≡ 0 |                                                                                                    | STYLE<br>DANGLOX                                                                                                    | E-DIRECTORY<br>♡ ⑧ [→ |
|-----|----------------------------------------------------------------------------------------------------|----------------------------------------------------------------------------------------------------|-----------------------|
|     |                                                                                                    |                                                                                                    |                       |
|     | BAGS                                                                                                    | 31 THANWA CO., LTD. •                                                                                                    |                       |
|     |                                                                                                    | A AND D PACKAGE CARD CO., LTD.                                                                                                    |                       |
|     | Bags                                                                                                    | BANGHUNTHAN, BANGKOK 10150                                                                                                    |                       |
|     | Soap A Compared and a compared and a compared and a | €<br>563 Nonthaburi Road, Bang Kra Sor, Nonthaburi 11000, Thailand<br>Tet+€6 (07) 2807 8361-4                                                                                                    |                       |
|     | Ministry of Commerce<br>Office of Lifestyle Trade Promotion<br>DITP Call Center 1169                                                                                                    | +66 (0) 2507 856-7<br>+66 (0) 2507 857<br>Fax-t66 (0) 2507 4281<br>Email/iffestyleunit@clitp.go.th<br>Differences.table.table. |                       |

Picture 11

Continued:

Θ

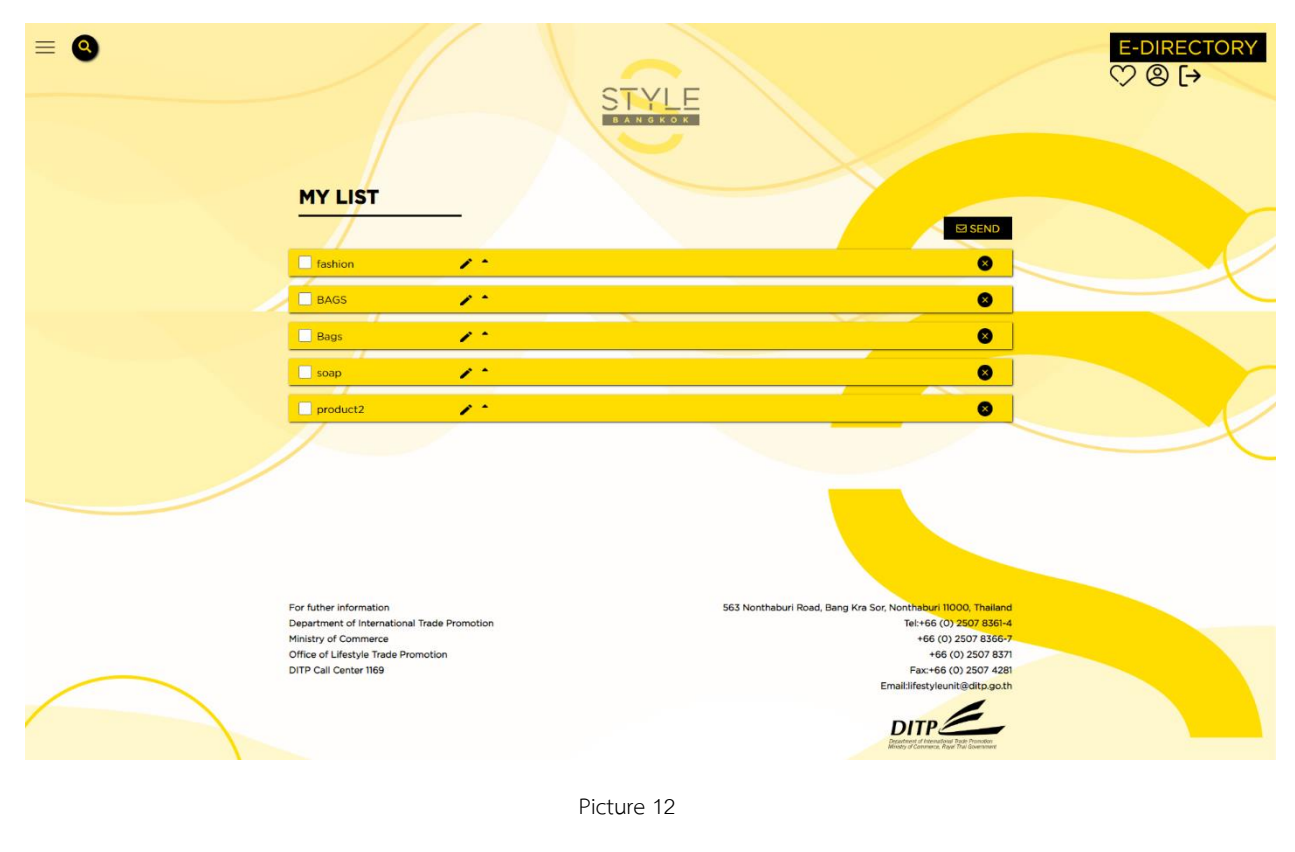

Clicking on the Cross icon will delete the particular list, including its subordinating entries

Clicking on SEND button will prompt the system to send an e-mail of the list, including its subordinating entries, to an e-mail address. If no list is checked, the system will show a pop-up dialogue to warn the user, as depicted below.

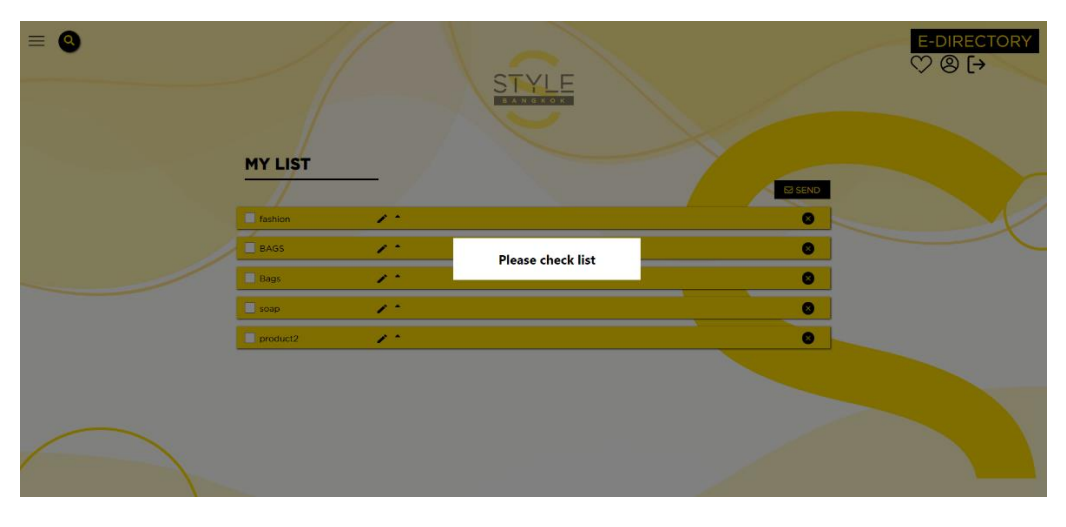

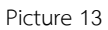

User must check at least one list in order to receive the list over e-mail, through two methods:

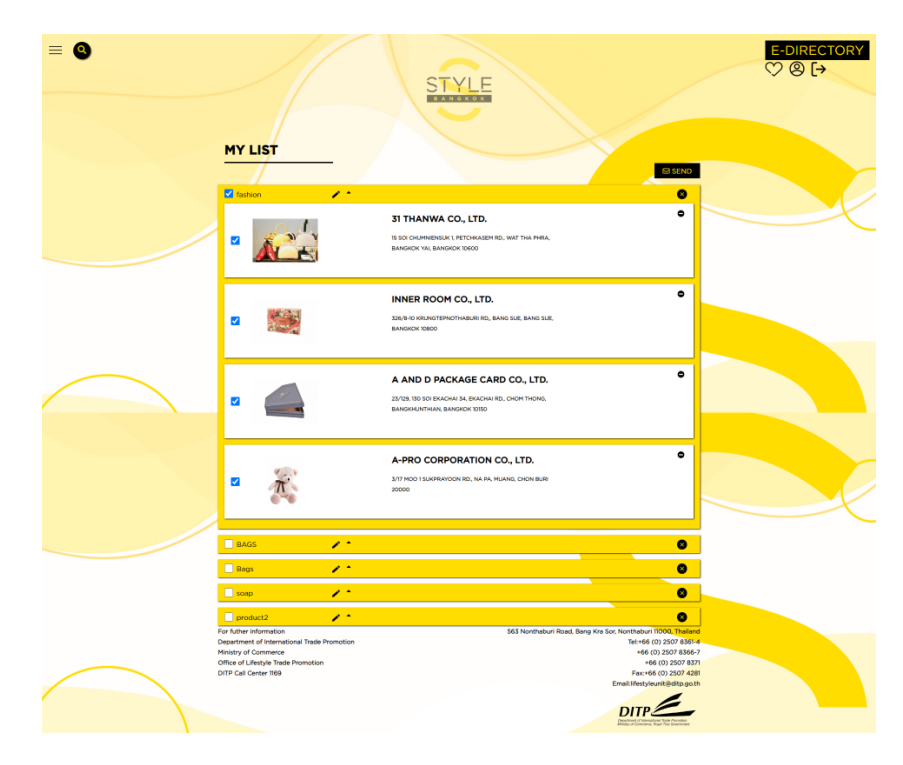

• Method 1: Select all exhibitors in the list as depicted below.

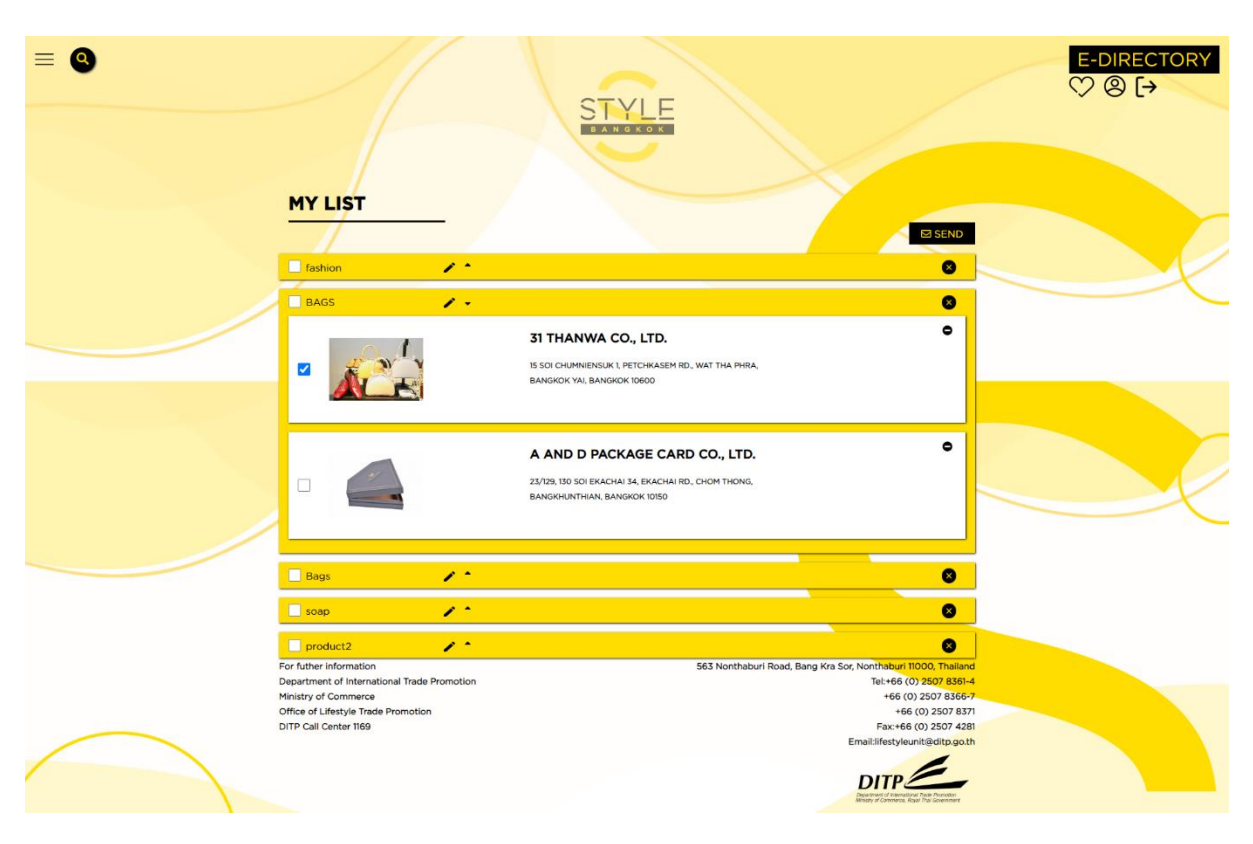

• Method 2: Select certain exhibitors in the list, as depicted below.

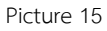

Upon choosing the list to send over e-mail, click on SEND button. The system will show a pop-up dialogue asking for e-mail address of the recipient. The recipient of the email will be able to see details of each exhibitor in the chosen list.

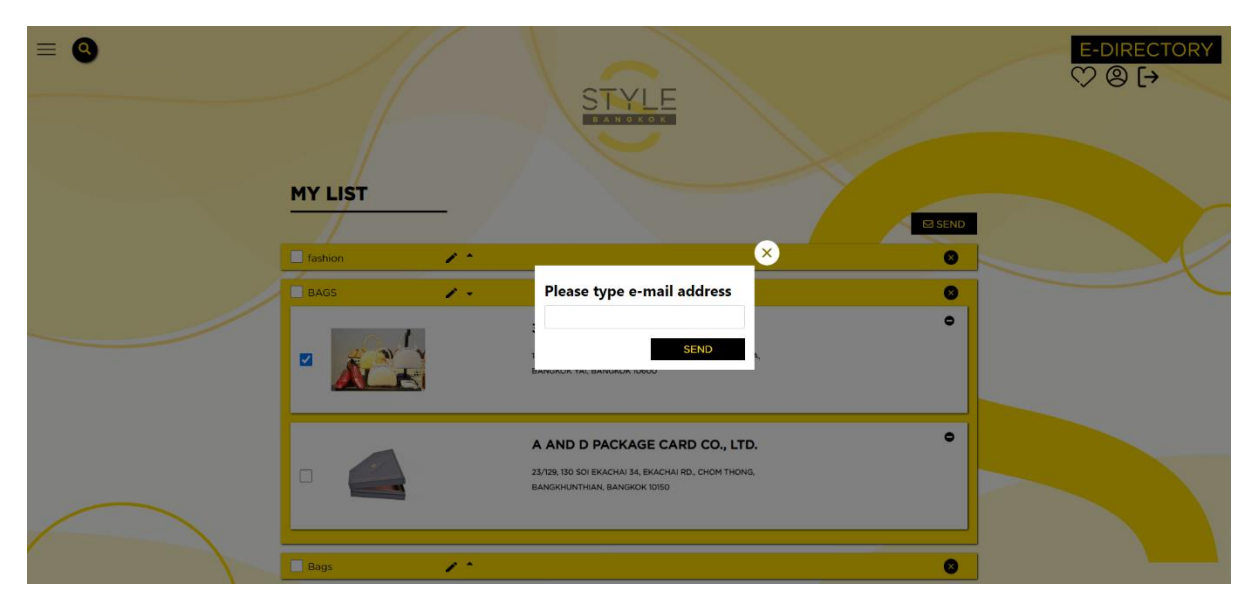

The system will show a pop-up dialogue indicating that the e-mail has been sent, as depicted below.

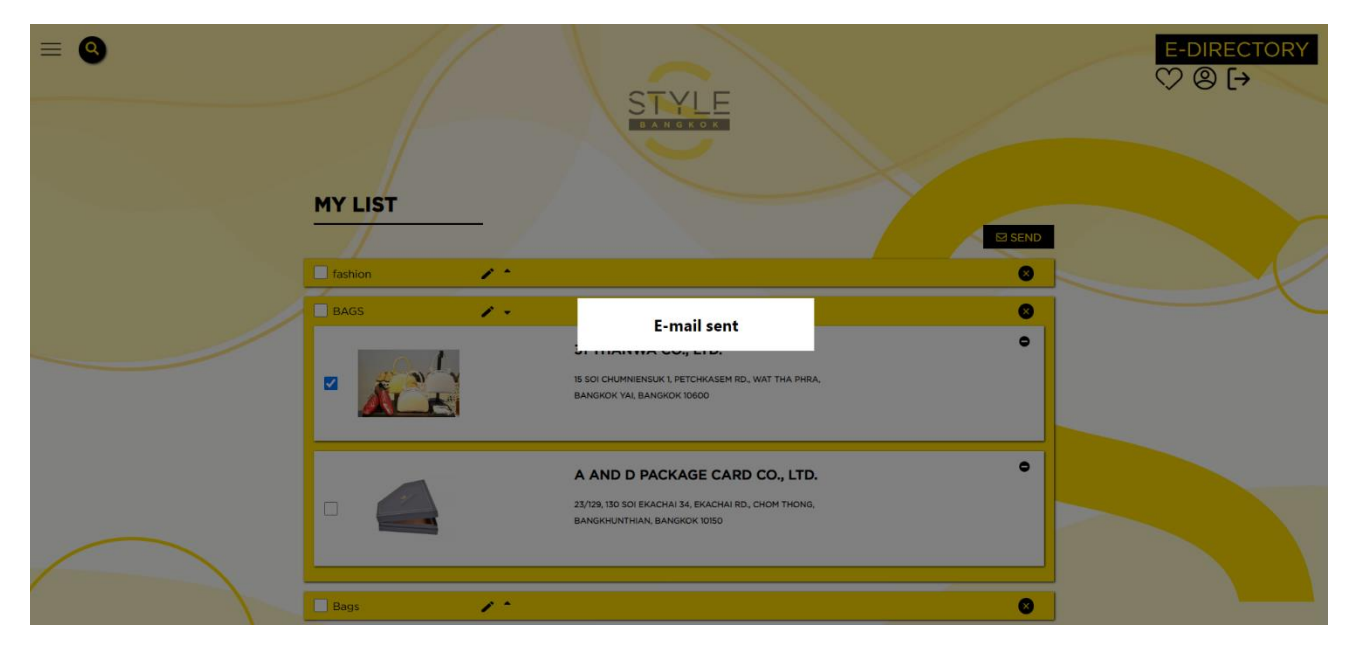

Picture 17

### Create and add items to the list

| - //                                                                                                    |                                                                            |                                                                                  |                                                      |                                      | E-DIRECTOR<br>♡ @ [→                      |
|----------------------------------------------------------------------------------------------------|----------------------------------------------------------------------------|----------------------------------------------------------------------------------|------------------------------------------------------|--------------------------------------|-------------------------------------------|
| Discov<br>Thai<br>Who are you?                                                                                                    | ver your perfect fi<br>land's lifestyle pro                                | t in the endless po<br>oduct manufacture                                         | ol of<br>rrs.                                        |                                      |                                           |
|                                                                                                    | PRODUCT CATEGORIE<br>Fashion & Leather<br>Bags & Luggage<br>Clothing       | S A Search<br>Gift & Houseware<br>Gifts & Premium<br>Home Décor<br>Kitshenwara / | Furniture<br>Furniture<br>Furniture Parts &          | Niche Products<br>Moms & Kids<br>60+ |                                           |
| One of main responsibilities of the Departmen<br>promote Thai products to world market throug<br>STYLE Bangkok fair, incoming and Outgoing T<br>traditional or physical international trade pror                  | Fabrics / Textile<br>Fashion<br>Accessories<br>Footwear<br>Garment Apparel | Flatware /<br>Flatware<br>Pet Product<br>Office /<br>Stationery                  | Home Textiles<br>Lighting<br>Mattresses &<br>Pillows | Pots                                 |                                           |
| At present, online trade has played significant<br>to digital operation including online business r<br>globe.                                                                                                    | Leisure & Sport<br>Tanneries & Other<br>components                         | Toys and Games<br>Wellness<br>Glassware<br>Bathroom                              |                                                      |                                      |                                           |
| As a host of upcoming online itematching an<br>/exporters with up-to-date company profile ar<br>participating in the matching event. Noted the<br>upon request. We hope the list of Thai lifestyk<br>competitive. |                                                                            | Accessories and<br>Cleaning<br>Equipment<br>Art<br>Others                        |                                                      |                                      |                                           |
|                                                                                                    |                                                                            |                                                                                  |                                                      |                                      | DITP<br>Designed of Assessment and Target |

Picture 18

Function of each component:

User can look up interested exhibitors using search input bar. The system will show the list according to the search keyword, as depicted below.

| =  |                                      | STYLE                                                                                                    | E-DIRECTORY<br>♡                          |
|----|--------------------------------------|----------------------------------------------------------------------------------------------------|-------------------------------------------|
| z  | C-A Who are you?<br>BUVER CATEGORIES | What are you looking for?<br>Bogs & Legosppe Search                                                                                 | C                                         |
|    |                                      | 31 THANWA CO., LTD.<br>Address IS SOI CHUMMENSUK I. PETCHKASEM RD., WAT THA PHRA, BANGKOK<br>VAL BANGKOK 10000                      | K                                         |
|    | ÷                                    | A.K. LEATHER MANUFACTURE CO., LTD.<br>Address. 64 SOI PIRINGMEE 29, SURIUMMIT 95 ROAD, DANGO MK,<br>PHRAPHANONG, BANGKOK 10260      |                                           |
|    |                                      | ABEARABLE PRODUCTS COMPANY LIMITED<br>Address, 26/24 Manthom Village Sowinthewong,Rd Lamphakchee Mongchok<br>Bangkok Thalipad 10530 |                                           |
|    | •                                    | AKNAS GENUINE WATCHBANDS AND TRADING CO.LTD<br>Address. 223/3 Romkhamhaang 21 rd, Wanthanglang Bangkok 10310                        | C                                         |
|    | •                                    | ALL NINE CO, LTD.<br>Address 4th Claradonarkon 13 Claradonarkonn RD, Killong Ton Sal Killong<br>San, Bangkok 10600                  |                                           |
|    | •                                    | ART TO DESIGN CO., LTD.<br>Address. 279 SOL JARANSANITWONG 3 JARANSANITWONG RD. WAT THA PHRA<br>BANGKOK YAI BANGKOK 10600 THAILAND  |                                           |
| SI | HOW <u>6 ~)</u>                      |                                                                                                    |                                           |
|    |                                      |                                                                                                    | DITP<br>Barry V. J. Starting and Starting |

Then, click on + icon on the left side of each entry to add to a list. A pop-up dialogue will show, asking user to choose a list.

| =        |                                  | STYLE                                                                                             |                                                            | E-DIRECTORY<br>♡ ⑧ [→ |
|----------|----------------------------------|---------------------------------------------------------------------------------------------------|------------------------------------------------------------|-----------------------|
| Z-A<br>⊕ | Who are you?<br>BUYER CATEGORIES | What are you looking for? ADD LIST a fashion                                                      | × ==                                                       |                       |
| •        |                                  | A Bags<br>BAGS<br>soap<br>A<br>P<br>NEW LIST<br>P                                                 | em RD, wat tha phra, bangkok<br>LTD.<br>93 Road, bangchak, |                       |
| •        |                                  | ABEARABLE PRODUCTS COMPAN<br>Address :25/24 Narathon Village Suwinthawo<br>Bangkok Thailand 10530 | Y LIMITED<br>ong Rd Lamphakchee Nongchok                   |                       |
| •        |                                  | AKNAS GENUINE WATCHBANDS A<br>Address :223/3 Ramkhamhaeng 21 rd, Wanth                            | ND TRADING CO.,LTD                                         |                       |

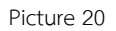

Then, click on + NEW LIST in the dialogue. The system will display another input asking for the name of the list to be created.

| = ///                                  |                                                                                                    |
|----------------------------------------|----------------------------------------------------------------------------------------------------|
|                                        | STYLE                                                                                                    |
| Who are you? W<br>Z-A BUYER CATEGORIES | /hat are you looking for?<br>Bags & Luggage Search. Q E C                                                                                                    |
|                                        | ADD LIST<br>MEW LIST<br>MEW LIST                                                                                                    |
| ·                                      | NAME  BIT D. BIT D. BIT |
|                                        | ABEARABLE PRODUCTS COMPANY LIMITED Address :25/24 Narathon Village Suwinthawong.Rd Lamphakchee Nongchok Bangkok Thailand 10550                                                                                                    |
| · · · ·                                | AKNAS GENUINE WATCHBANDS AND TRADING CO.,LTD<br>Address :223/3 Ramkhamhaeng 21 rd, Wanthonglang Bangkok 10310                                                                                                    |

If there is already a favourite, the dialogue will display the names of favourites in order, as depicted below.

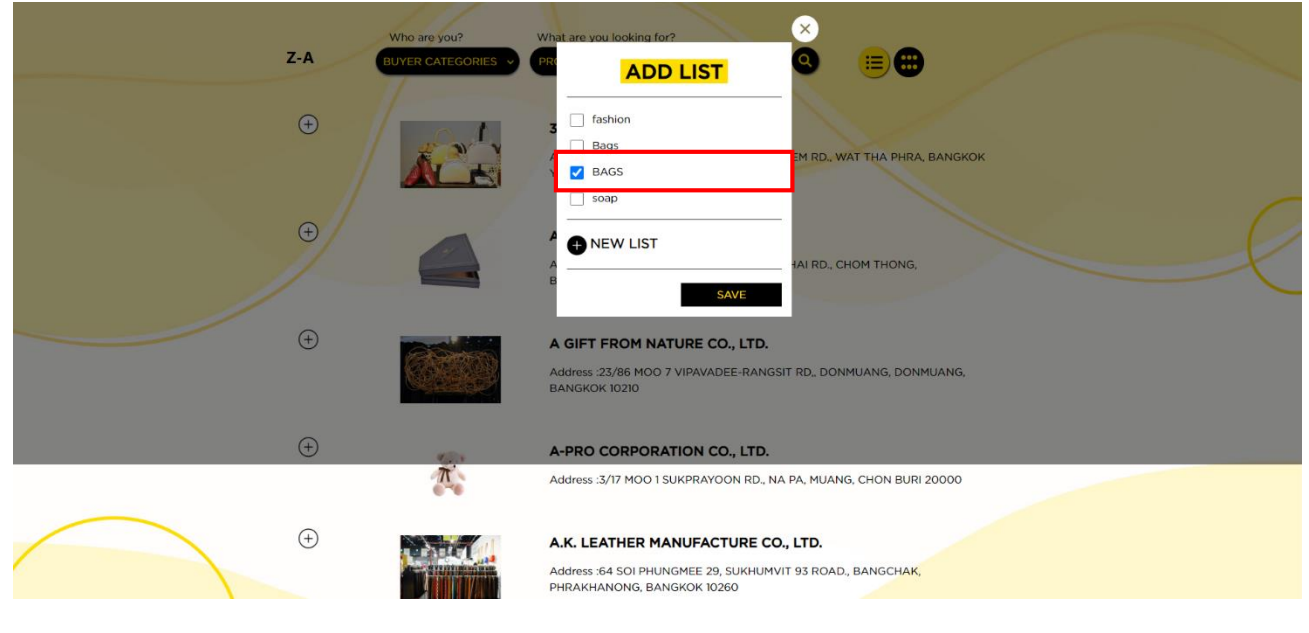

Picture 22

The saved favourites are displayed under "My List" when user clicks the heart icon, as depicted below.

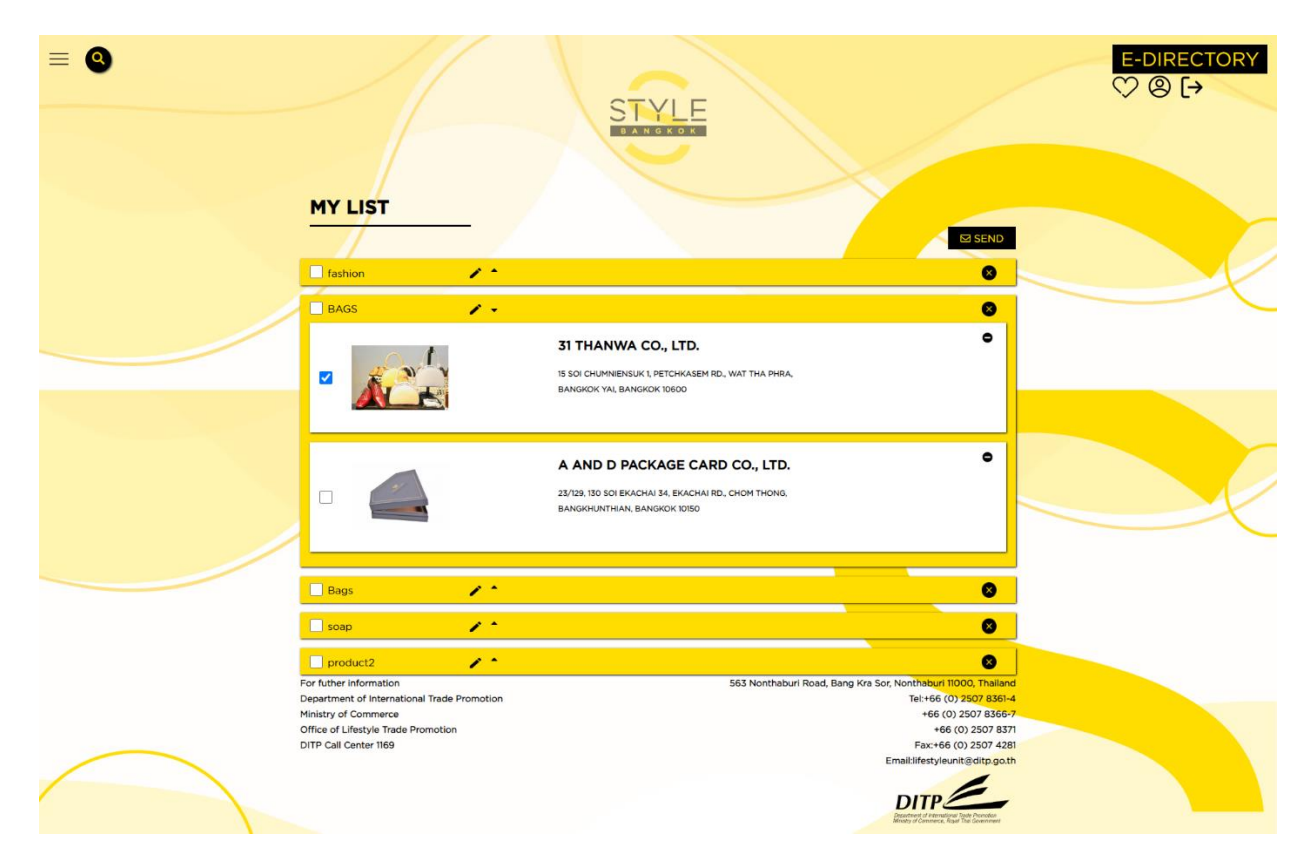

#### Search

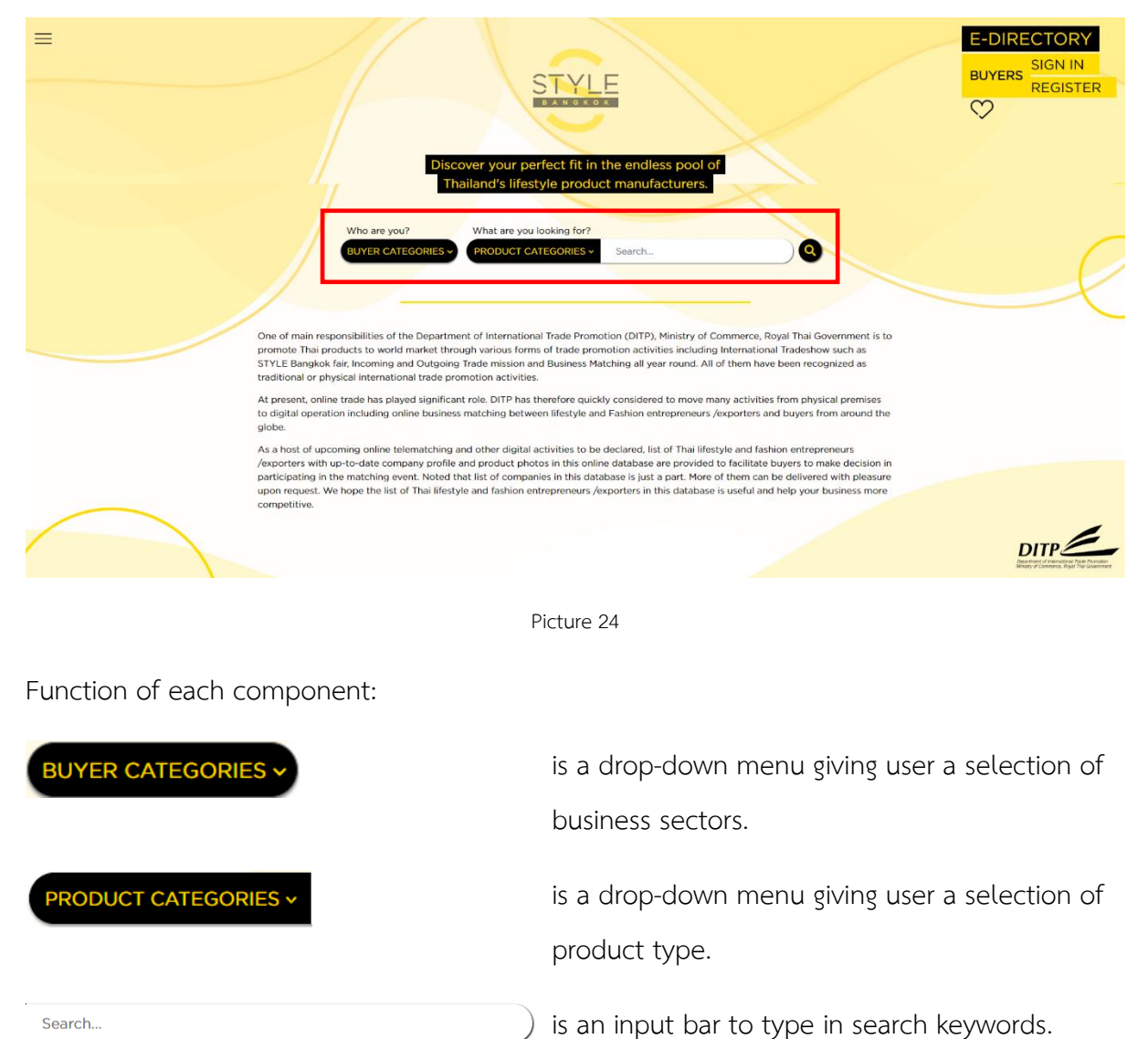

After typing the chosen keyword, click the magnifying glass icon to search. The system will display the search results as depicted in the following picture.

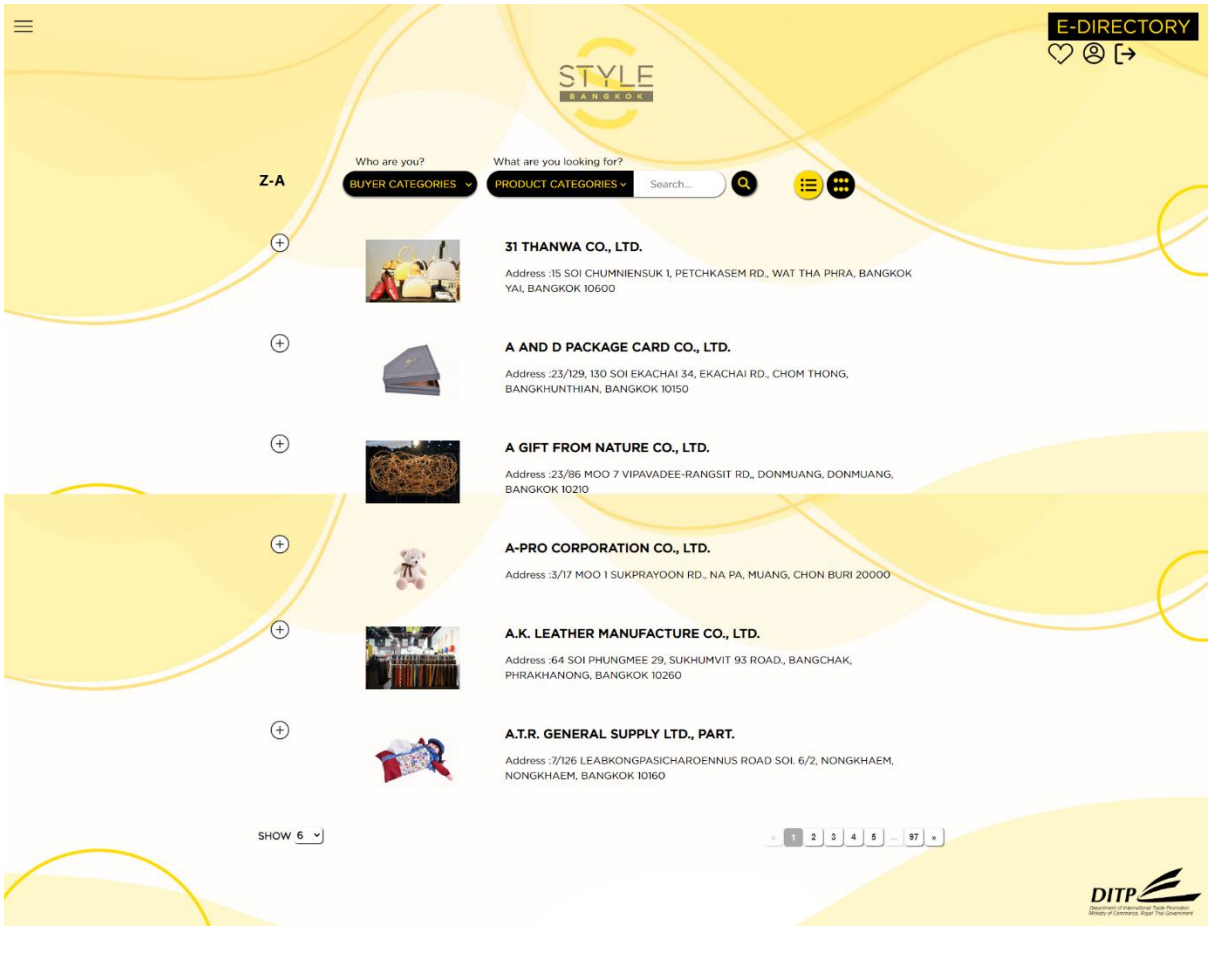

Picture 25

Function of each component:

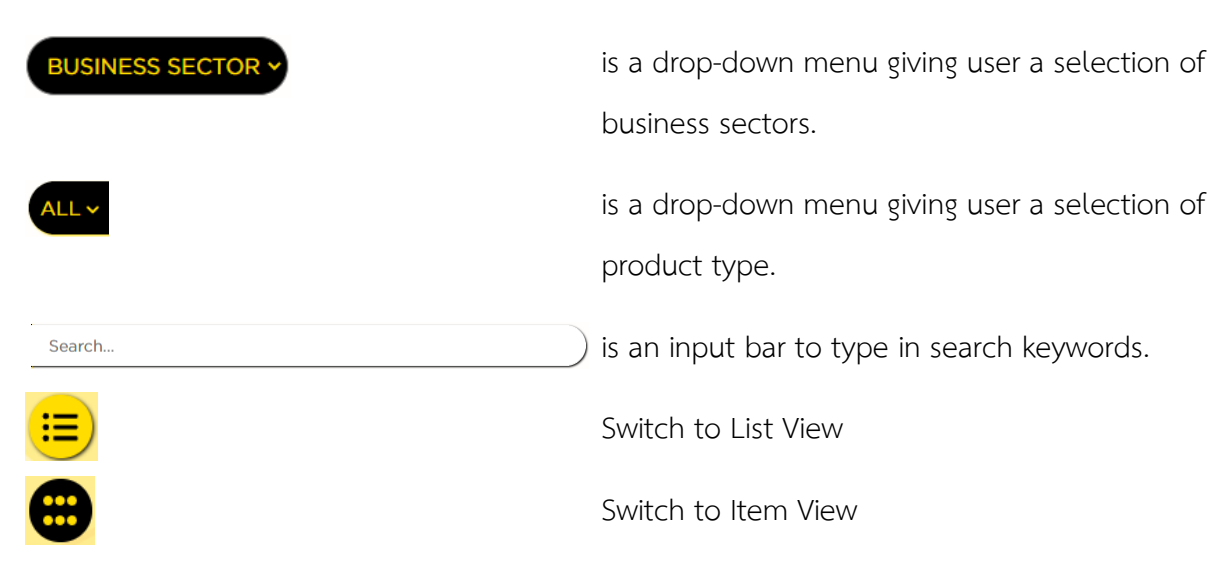

User can click an exhibitor's name to get detailed information about each exhibitor, as depicted below:

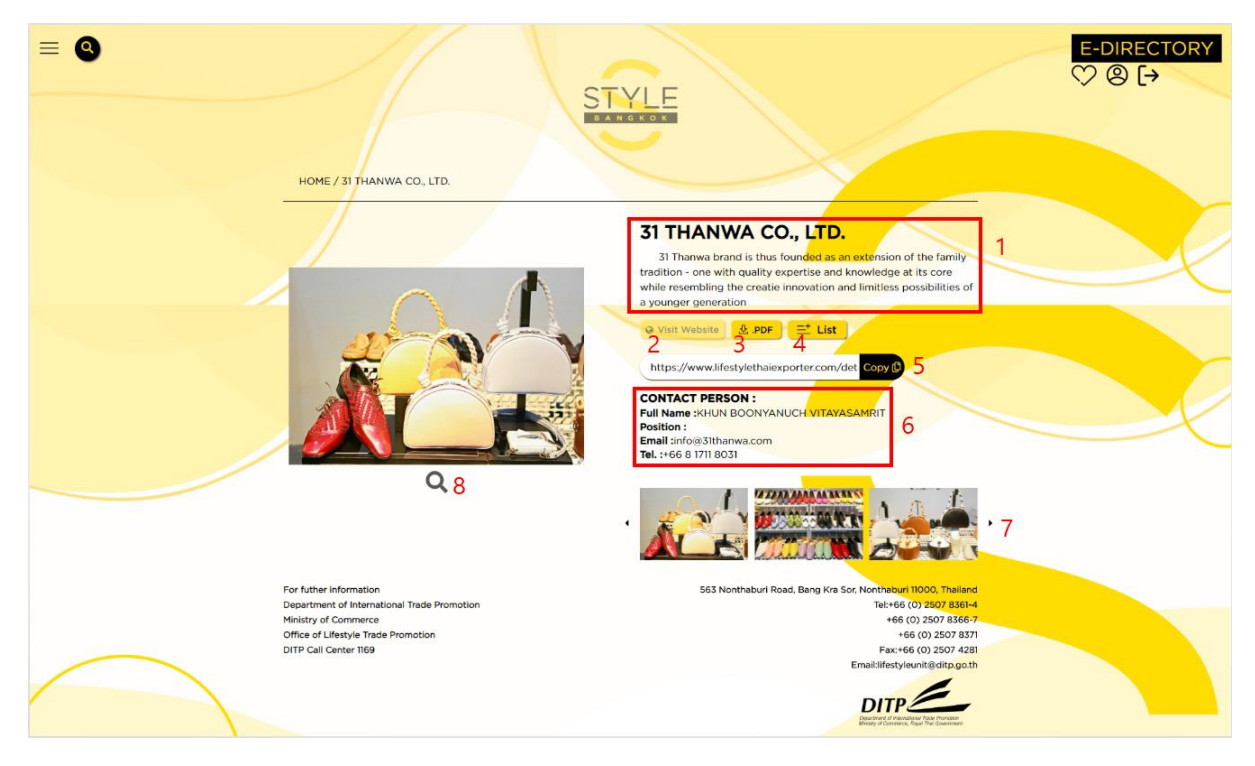

Picture 26

Function of each component:

- 1. General information about exhibitor.
- Links to exhibitor's website button's function is disabled if the exhibitor does not have a website.
- 3. Save this screen into PDF format.
- 4. Add this exhibitor to the list of favourites. The exhibitor will be shown in "My List" page after clicking on heart-shaped icon.
- 5. User can copy the URL of this page by clicking on "Copy".
- 6. Exhibitor's contact point.
- 7. Photos of products.
- 8. Enlarge the photo.

#### **Profile Setting**

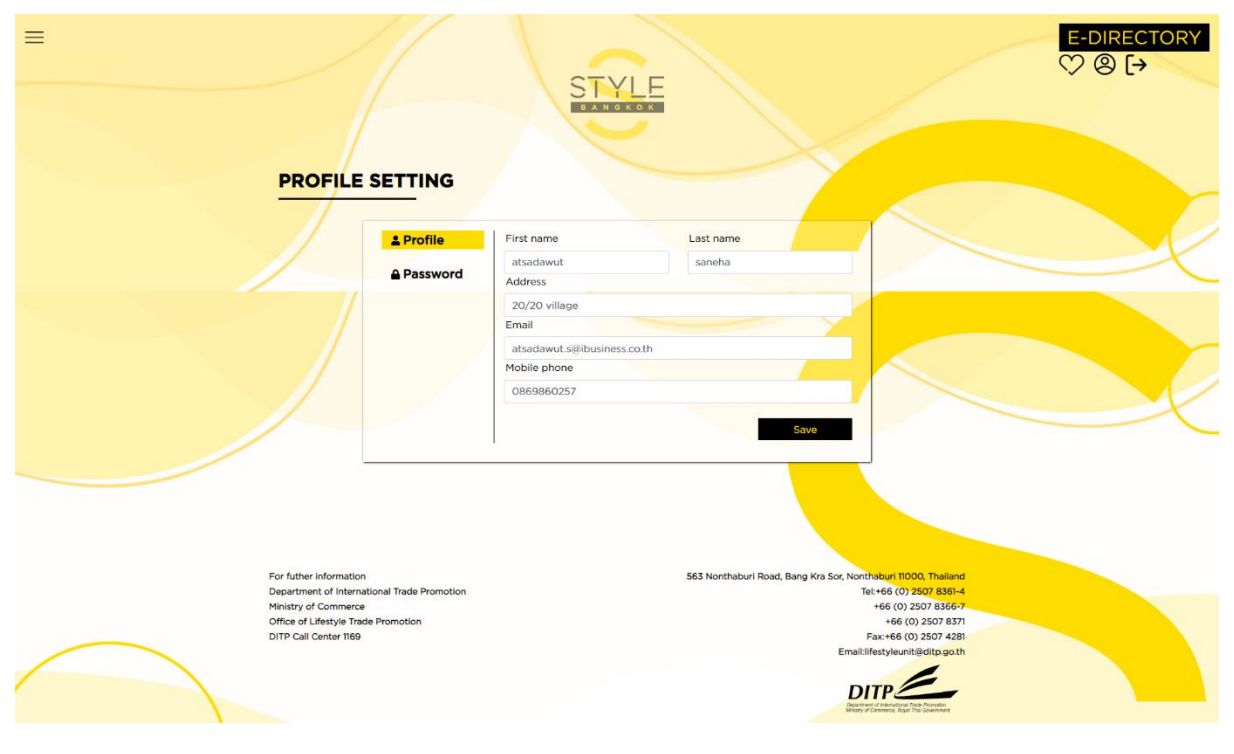

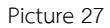

A profile icon appears in the main screen for user that signed in.

• The profile page is composed of

| 0 | First name | First name – editable.                                        |
|---|------------|---------------------------------------------------------------|
| 0 | Last name  | Last name – editable.                                         |
| 0 | Address    | Address – editable.                                           |
| 0 | Email      | E-mail address from first registration – editable. New e-mail |
|   |            | address shall be used next time the user sign in.             |
|   |            |                                                               |
| 0 | Mobile     | Mobile phone number – editable.                               |
|   |            |                                                               |
|   |            |                                                               |

- Password page is composed of
  - O New Password Set a new password.
  - O Confirm Password Type the new password once again for confirmation.